## Ouverture d'un compte « espace membre »

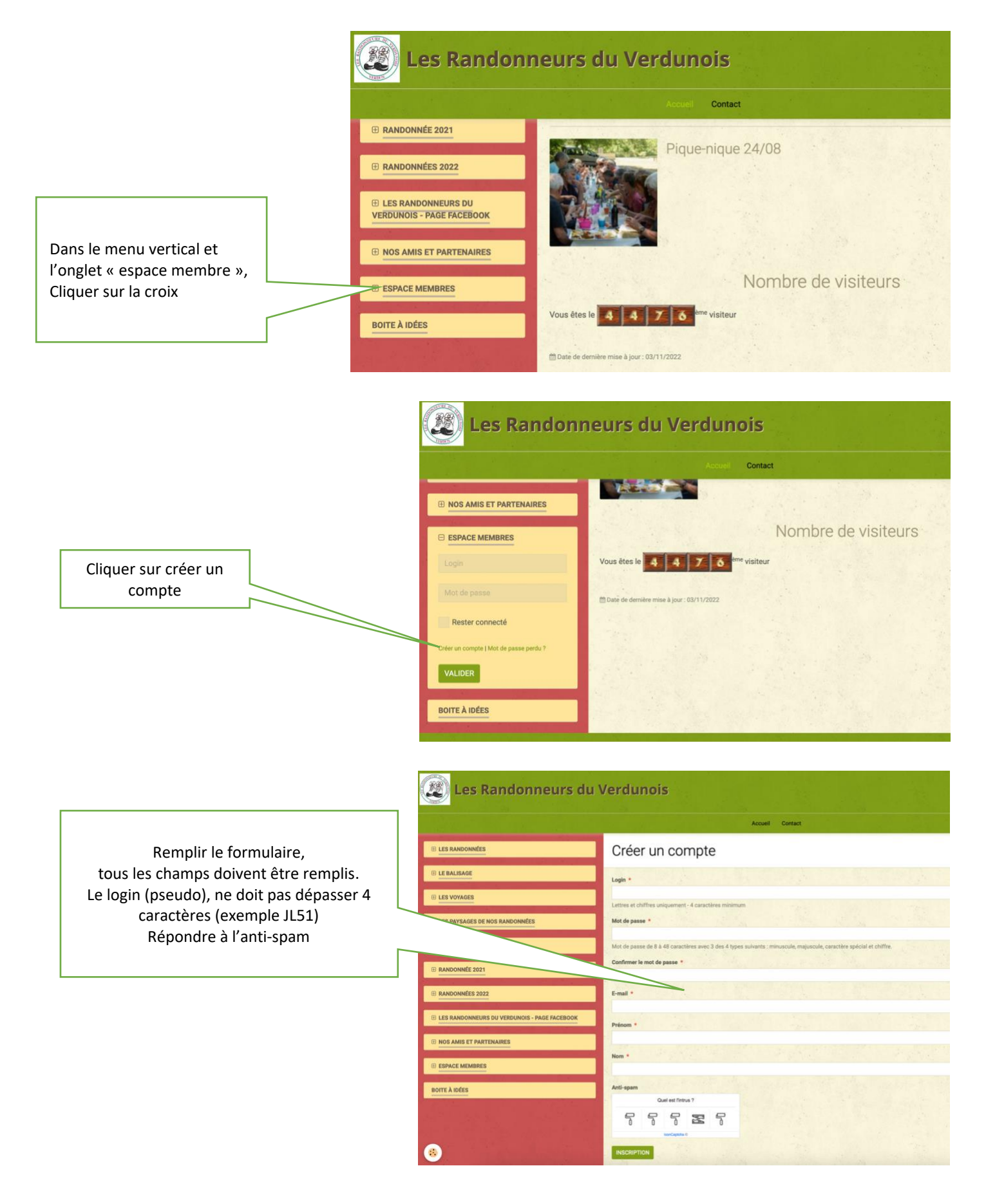

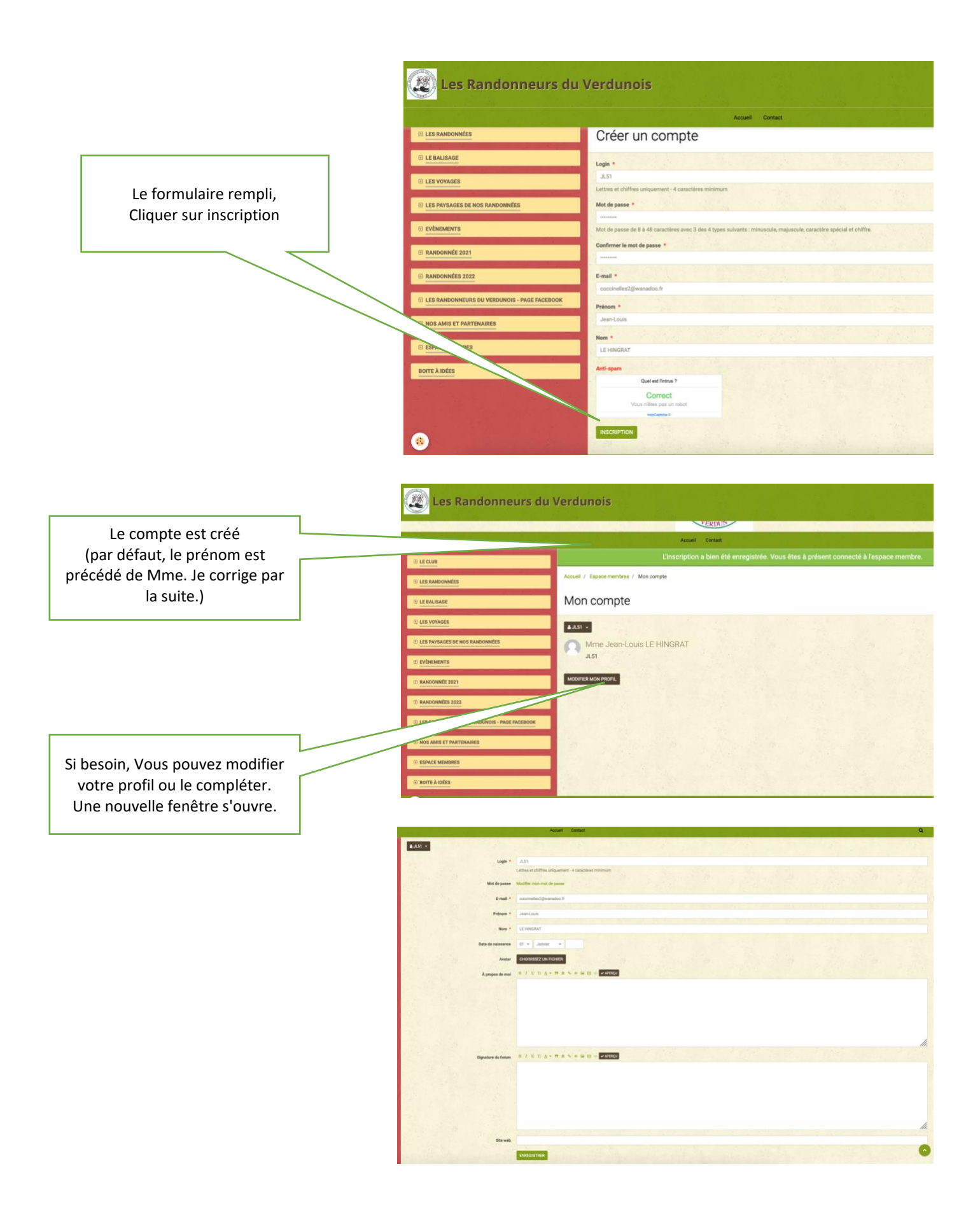

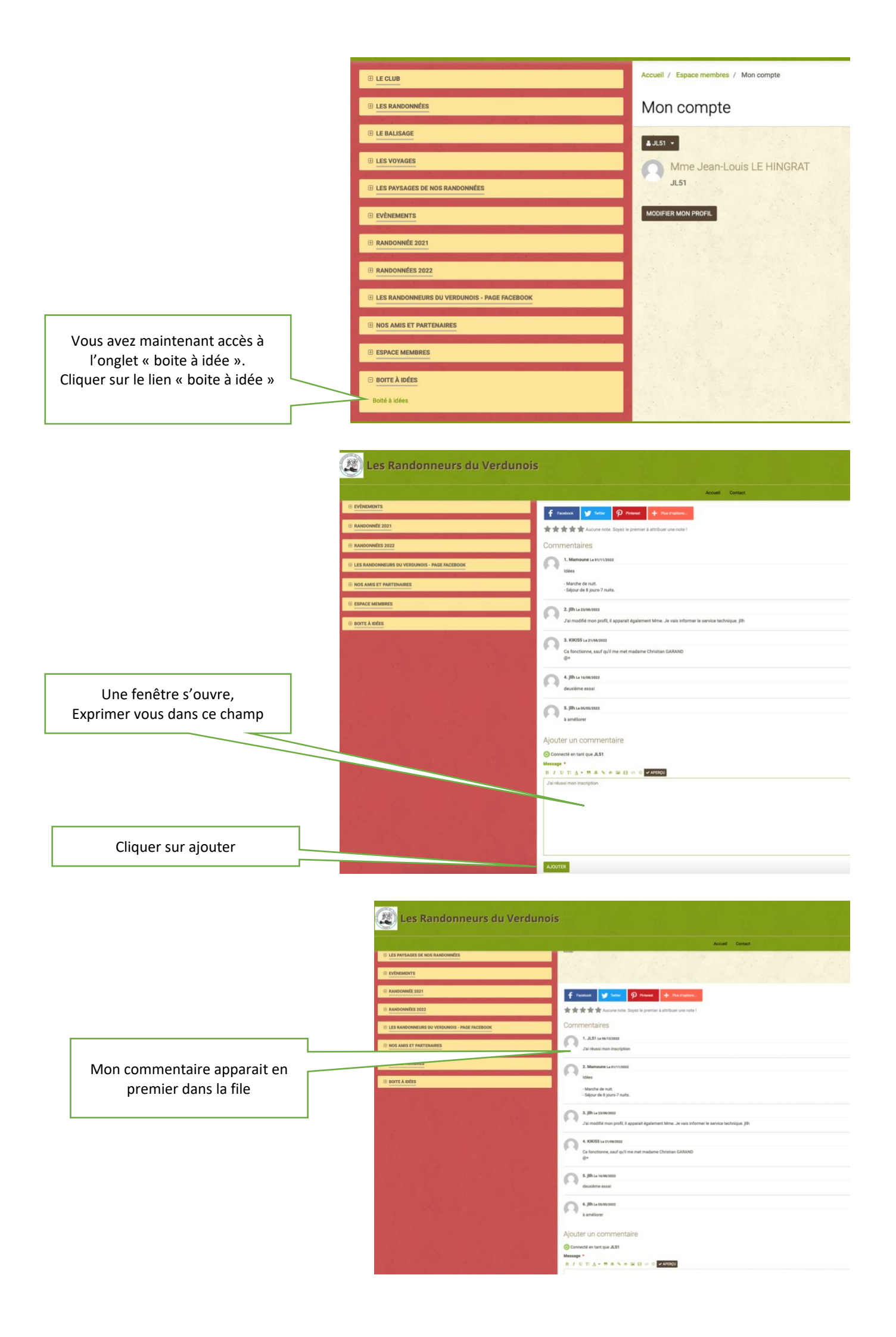

Vous recevez sur votre boite mail, une confirmation de votre inscription comme membre sur le site des Randonneurs du Verdunois.

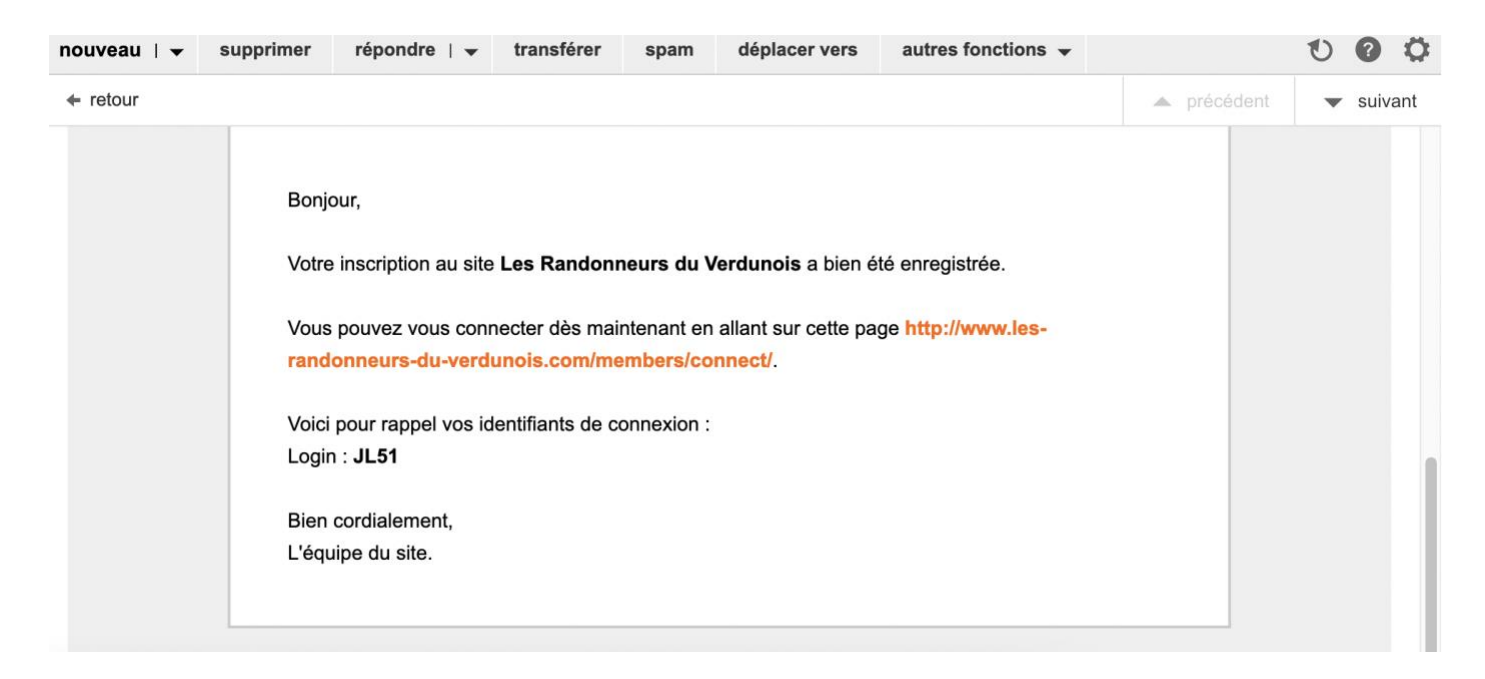